# per lanciare un applicativo unico

PRASSI

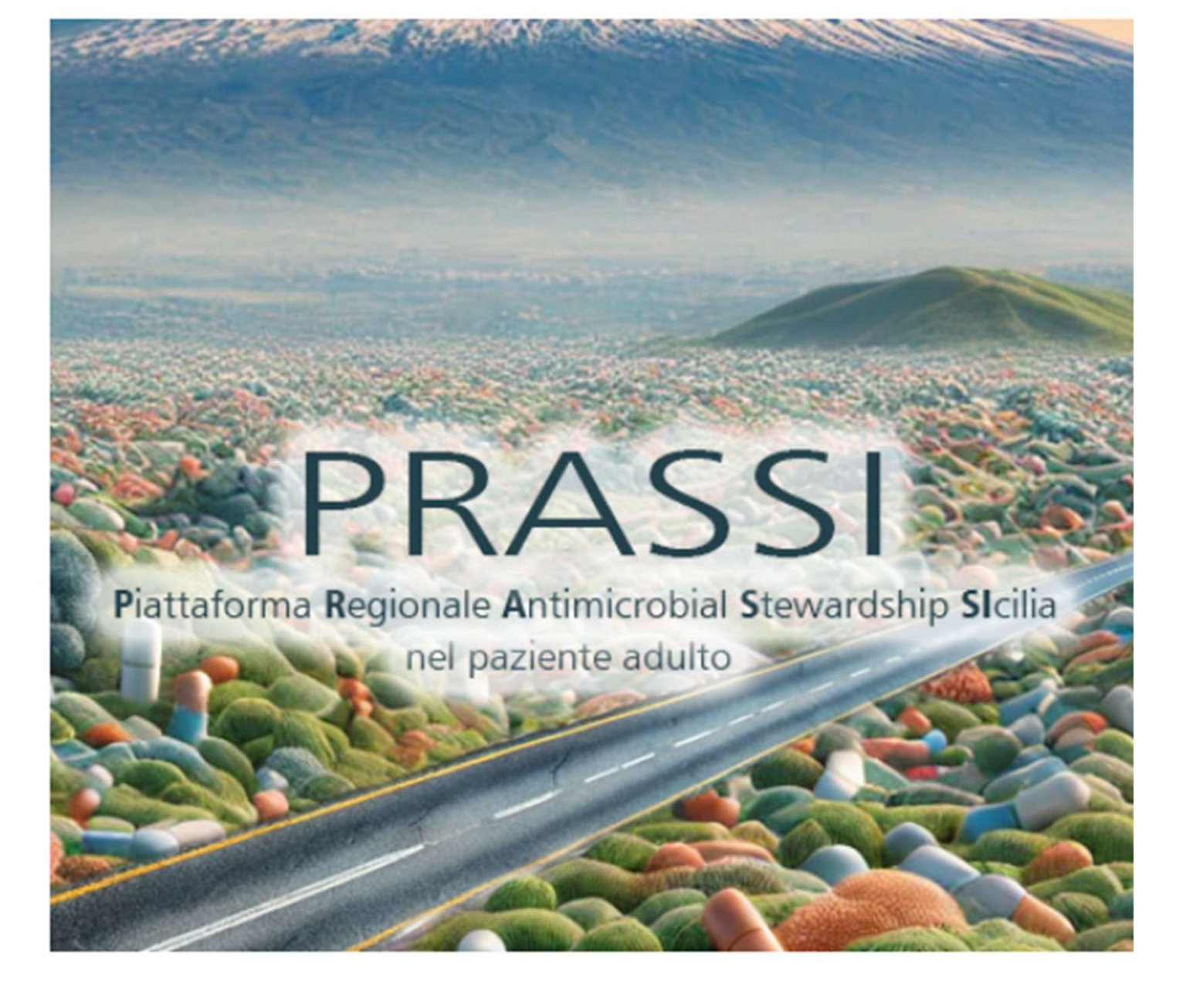

# Per cominciare

www.qualitasiciliassr.it /app/prassi

- Inserire nome utente e password fornite. Uguali al primo accesso.
- 2. Cambiare Password
- 3. Accedere con la nuova password
- 4. Quindi procedere al doppio fattore di autenticazione con App specifiche (Google o Microsoft Authenticator) attraverso il QRCode proposto al login
- 5. Inizia l'attività. In alto a sinistra per cominciare una attività di lavoro si va su episodi

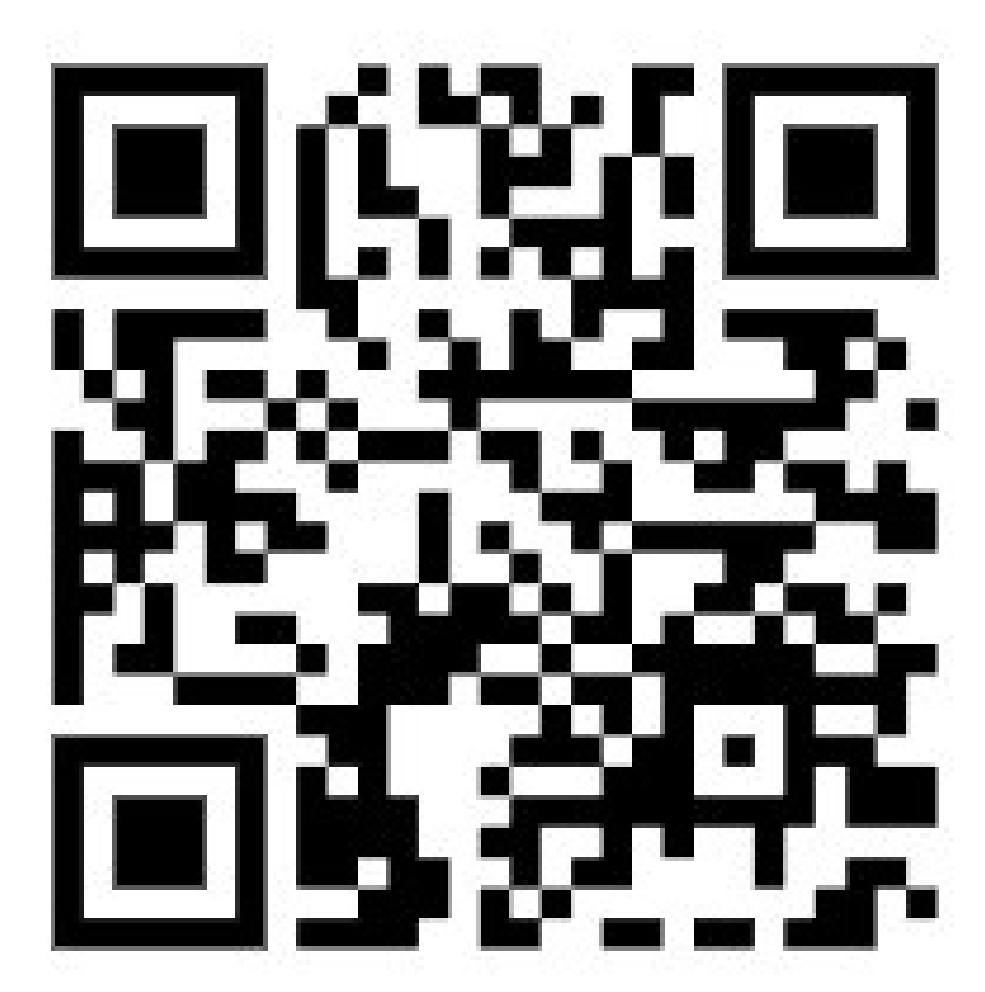

## Individuare gli stakeholders a cui trasmettere le credenziali

- 1. Medicina
- 2. Chirurgia Generale
- 3. Rianimazione
- 4. Ortopedia
- 5. Urologia
- 6. Malattie Infettive

NB: In caso di più UO della stessa specialità individuare, in questa prima fase, l'UO che riteniate essere la più compliance alle attività

## Per creare una utenza di reparto

Entro il 9 Giugno p.v. dovreste fornirci i seguenti dati:

- UO arruolate e Presidio di afferenza
- Nome e recapiti (mail e tel) degli stakeholders delle UO arruolate
- Nome e recapito (mail e tel) del coordinatore infermieristico

Se lo stakeholder non è stato ancora identificato, in attesa che venga fatto, trasmettere il nome del Direttore della UO con recapito telefonico e e-mail

## PRASSI@QUALITASICILIASSR.IT

## Periodo di Training

Potete utilizzare e far utilizzare agli stakeholders che saranno accreditati, l'applicativo fin da subito con le credenziali trasmesse inserendo dati di prova e testarne le funzionalità dell'applicazione.

Il 9 giugno p.v. il DB con i dati test verrà svuotato e inizierà la popolazione della base di dati al fine di consentire una prima analisi e fine tuning della procedura.

## Simulazione dell'utilizzo.....

La nostra azienda rimane a disposizione nel caso in cui qualcuno voglia venire in presenza ad utilizzarlo e calendarizzeremo dei pomeriggi con i nostri tecnici a disposizione per l'utilizzo della piattaforma sia in presenza che in remoto

## PRASSI@QUALITASICILIASSR.IT

#### Guida rapida - Login

| Utente n<br>Inserire | on Autorizzato.<br>nome utente e password: |
|----------------------|--------------------------------------------|
| Nome Utente:         |                                            |
| Password:            | •••••                                      |
|                      |                                            |
| Invio                | ancella                                    |

La schermata di login consente l'accesso alla piattaforma PRASSI.

Per entrare nel sistema, l'utente deve inserire il **Nome Utente** e la **Password** nei rispettivi campi, quindi premere il pulsante **Invio**.

**Nota:** In caso di credenziali errate o mancata autorizzazione, viene visualizzato il messaggio **"Utente non Autorizzato"**. Verificare di aver digitato correttamente le credenziali o rivolgersi all'amministratore del sistema per abilitazioni o reset password.

l pulsanti disponibili sono:

•Invio: conferma dei dati immessi per tentare l'accesso.

•Cancella: pulisce i campi inseriti.

### Guida rapida - Login

|  | Cam | bio | Prima | Pass | word |
|--|-----|-----|-------|------|------|
|--|-----|-----|-------|------|------|

Nel rispetto del Regolamento Europeo sulla protezione dei dati informatici la password deve avere una lunghezza di almeno 8 caratteri e contenere un carattere maiuscolo, uno minuscolo, un numero e un carattere speciale @#€&\*!?.

Compilare i seguenti campi obbligatori e quindi confermare

| Nuova Password:          |  |
|--------------------------|--|
| Conferma nuova Password: |  |
|                          |  |
| Cognome:                 |  |
| Nome:                    |  |
| Mail:                    |  |
| Telefono:                |  |
|                          |  |
|                          |  |
| Conferma Annulla         |  |

Al primo accesso è necessario cambiare la password di default.

Inserire e confermare la nuova password.

#### Attenzione: La password deve essere identica nei due campi!

Completare con cognome, nome, email e telefono e confermare.

#### Guida rapida - Login

#### QR Code

1. Scansiona questo QR code con Google Authenticator:

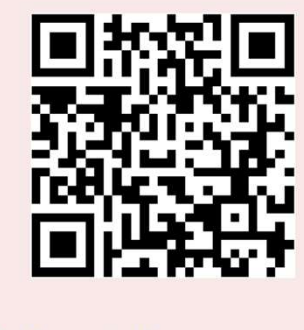

| <br>  |
|-------|
| Invio |

Ogni 24 ore per motivi di sicurezza è necessario inserire un codice temporaneo generato da un'applicazione di autenticazione.

Scansiona il QR Code:

Apri l'app Google Authenticator sul tuo smartphone.

Tocca "+" (Aggiungi account) e seleziona "Scansiona un codice QR". Inquadra il codice QR mostrato a schermo.

Inserisci il codice temporaneo:

L'app genererà un codice a 6 cifre (valido per 30 secondi).

Digita il codice nel campo "Inserisci il codice a sei cifre".

Clicca su "Invia" per confermare e completare così l'autenticazione.

#### Guida rapida - Home

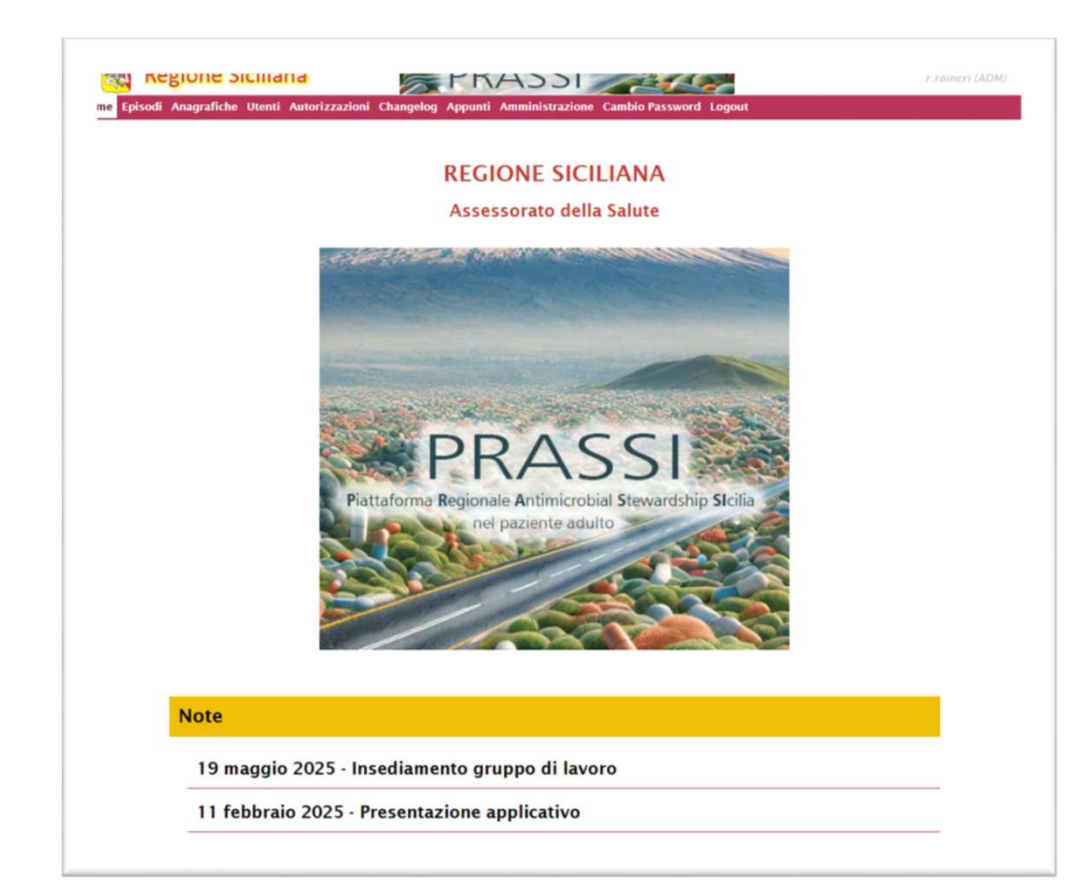

La pagina **Home** fornisce informazioni istituzionali e aggiornamenti recenti relativi alla piattaforma.

Controllare periodicamente questa sezione per restare informati su novità rilevanti.

Per accedere a servizi o funzionalità, utilizzare il menu di navigazione del sistema (barra rossa in alto).

### Guida rapida - Episodi

| iltri a          | pplicati: nes | suno                         |               |       |       |                  |                 |    |                      |       |   | <b>S</b> 1                         |
|------------------|---------------|------------------------------|---------------|-------|-------|------------------|-----------------|----|----------------------|-------|---|------------------------------------|
| Data             | Episodio      |                              |               |       | 8     | Cogno            | me              | =  |                      |       | 8 |                                    |
| Nome             |               | =                            |               |       | 8     | Codice           | e Fiscale       | .= |                      |       | 0 |                                    |
| Azienda Ricovero |               | Icovero = -Qualsiasi Azienda |               | - 3   |       | Reparto Ricovero |                 | -  | -Qualsiasi Reparto 👻 |       | 8 |                                    |
| Nume             | ro SDO        | -                            |               |       | 0     |                  |                 |    |                      |       |   |                                    |
| odice            | Data episodio | ÷                            | Cognome 👙     | Nome  |       |                  | Data di nascita |    | Codice Fiscale       | SDO   |   | Reparto Richiedente                |
| 1                | 20/05/2025    |                              | BIANCHI       | ROSAR | RIO   |                  | 01/01/1970      |    | *****                | 12345 |   | Medicina - ASP Siracus             |
|                  | 19/05/2025    |                              | ROSSI         | MARIC | þ     |                  | 01/01/2000      |    | RSSMRA00A01C351W     |       |   | Chirurgia - AOU Catan              |
|                  | 19/05/2025    |                              | ROSSI         | MARIC | D     |                  | 01/01/2000      |    | RSSMRA00A01C351W     |       |   | Medicina - AOU Catan               |
|                  | 19/05/2025    |                              | ROSSI         | MARIC | þ     |                  | 01/01/2000      |    | RSSMRA00A01C351W     |       |   | Chirurgia - AOU Catan              |
|                  | 19/05/2025    |                              | VENANZI RULLO | EMMA  | NUELE |                  | 03/11/1984      |    | VNNMNL84S03H224V     | 01202 | 5 | Malattie Infettive - AO<br>Messina |
| þ                | 19/05/2025    |                              | ROSSI         | MARIC | þ     |                  | 01/01/1980      |    | RSSMRA80A01G273Z     | 1     |   | Chirurgia - ASP Palerm             |
|                  | 14/05/2025    |                              | GIALLI        | GRAZI | IA    |                  | 01/01/2000      |    |                      |       |   | Chirurgia - AOU Catan              |
|                  | 11/05/2025    |                              | ROSSI         | MARIC | c c   |                  | 01/01/2000      |    | RSSMRA00A01C351W     | 4     |   | Chirurgia - AOU Catan              |

Questa schermata consente di visualizzare, filtrare e gestire gli episodi clinici registrati nel sistema.

#### Filtra gli Episodi:

Campi disponibili: Data Episodio, Cognome, Nome, Codice Fiscale, Azienda/Reparto Ricovero, Numero SDO.

Per Azienda/Reparto, selezionare un'opzione dal menu a tendina (Qualsiasi Azienda/Reparto per rimuovere il filtro).

#### Tabella Episodi

Ordinamento: Cliccare sull'intestazione di una colonna (es. Data Episodio) per ordinare i risultati in modo crescente/decrescente.

Dettaglio episodio: Selezionare un record dalla tabella cliccando su una riga per visualizzare/modificare i dettagli (se previsto dai permessi).

Per aggiungere un nuovo episodio cliccare sull'apposito tasto

### Guida rapida - Ricerca anagrafica

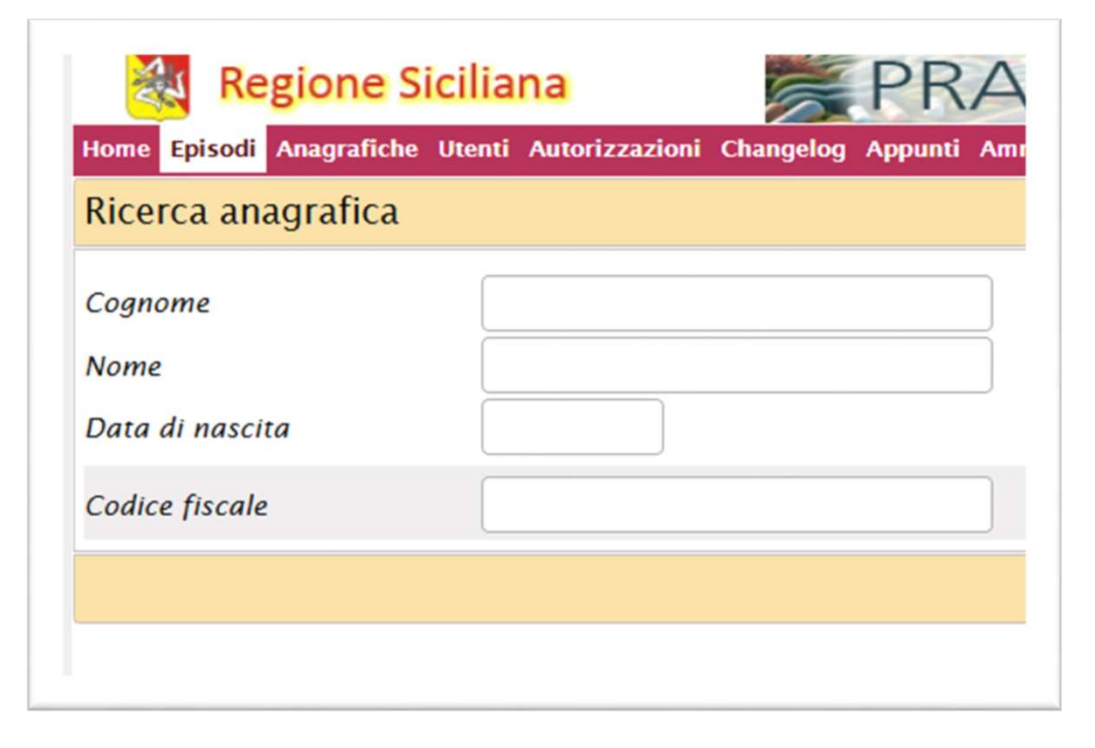

Dopo aver premuto **Nuovo Episodio** viene visualizzata la schermata di ricerca anagrafica che prevede l'inserimento di **Cognome + Nome + Data di nascita** oppure l'inserimento del **codice fiscale**.

Se il sistema troverà una corrispondenza con dei dati anagrafici inseriti in precedenza si aprirà la pagina per l'inserimento del nuovo episodio popolato con i dati in archivio in caso contrario si aprirà la pagina per completare l'inserimento dell'anagrafica del paziente

### Guida rapida - Nuova anagrafica

| Dettayilo anagrano     | ca                 |
|------------------------|--------------------|
| Cognome                | ROSSI              |
| Nome                   | GIUSEPPE           |
| Data di nascita        | 01/01/2000         |
| Sesso                  | Femminile Maschile |
| Luogo di nascita       |                    |
| Codice fiscale         |                    |
| Calcola Codice Fiscale |                    |
| Luogo di residenza     |                    |
| Indirizzo residenza    |                    |
| Cap                    |                    |
| Recapiti               |                    |

Questa schermata permette di inserire i dati anagrafici di un nuovo paziente/utente nel sistema.

I campi obbligatori se non valorizzati presentano la didascalia in arancione.

Il sistema può generare il codice fiscale se sono stati inseriti: Cognome, Nome, Data di nascita, Sesso, Luogo di nascita.

## Guida rapida - Dettaglio episodio

| iformazioni di base                                                                                                    |                                                                                                    | 1                     |
|----------------------------------------------------------------------------------------------------|----------------------------------------------------------------------------------------------------|-----------------------|
| Codice Episodio                                                                                                    | 11                                                                                                    |                       |
| Data Episodio                                                                                                    | 20/05/2025                                                                                                    |                       |
| Reparto                                                                                                    | Medicina - ASP Siracusa                                                                                                    |                       |
| Numero SDO                                                                                                    | 12345                                                                                                    |                       |
| Anagrafica                                                                                                    | BIANCHI ROSARIO 01/01/1970                                                                                                    |                       |
| tri episodi                                                                                                    |                                                                                                    | 1                     |
| Nessun altro episodio regis                                                                                                    | strato                                                                                                    |                       |
| resenza di allergie n                                                                                                    | on ancora indicata                                                                                                    |                       |
| resenza di allergie n<br>tretti interessati<br>vistretti interessati n                                                                                                    | on ancora indicata                                                                                                    | •                     |
| resenza di allergie n<br>tretti interessati<br>istretti interessati n<br>apia<br>Profilassi <b>B</b> Amoxicilli                                                                         | on ancora indicati<br>ina 1 mg ogni 8 ore, per 7 giorni 20/05/2025 + 26/05/2025                                                        | @<br>@                |
| resenza di allergie n<br>arretti interessati<br>Distretti interessati n<br>rapia<br>Profilassi <b>Amoxicili</b><br>Amoxicilina: 7 giorni consecut                                       | on ancora indicata<br>on ancora indicati<br>ina 1 mg ogni 8 ore, per 7 giorni 20/05/2025 > 26/05/2025<br>oxi (2005/2025 > 26/05/2025)  | @<br>@                |
| resenza di allergie n<br>arreti Interessati<br>Distretti interessati n<br>rapla<br>Profiasa <b>Amoxicili</b><br>Amoxicillina: 7 giorni consecut<br>se                                   | on ancora indicata<br>on ancora indicati<br>ina 1 mg ogni 8 ore, per 7 giorni 20/05/2025 > 26/05/2025<br>wi (2005/2025 > 26/05/2025)   | @<br>@                |
| resenza di allergie n<br>trenti interessati<br>pistretti interessati n<br>rapia<br>podiasu Amoxicili<br>Amoxicilina: 7 giorni consecut<br>te<br>segegewgewgewgewgewge                   | on ancora indicata<br>on ancora indicati<br>ina 1 mg ogni 8 ore, per 7 giorni 20/05/2025 > 26/05/2025<br>241 (2005/2025 > 26/05/2025)  | @<br>@<br>@           |
| resenza di allergie n<br>trenti interessati<br>pistretti interessati n<br>rapia<br>Profilasu Amoxicili<br>Amoxicilima: 7 giorni consecut<br>te<br>Segegewgewgewgewgewge<br>to ricovero  | on ancora indicata<br>on ancora indicati<br>ina 1 mg ogni 8 ore, per 7 giorni 20/05/2025 ► 26/05/2025<br>ivi (20/05/2025 ► 26/05/2025) | @<br>@<br>@           |
| resenza di allergie n<br>stretti interessati<br>Distretti interessati<br>Profilassi  Amoxicilli<br>Amoxicillia: 7 giorni consecut<br>te<br>Isegegewgewgewgewgeg<br>sto non ancora india | on ancora indicata<br>on ancora indicati<br>ina 1 mg ogni 8 ore, per 7 giorni 20/03/2025 + 26/05/2025<br>ivi (2005/2025 > 26/05/2025)  | @<br>@<br>@<br>@<br>@ |

Questa schermata mostra tutte le informazioni relative a un episodio clinico specifico, permettendo di visualizzare e gestire terapie, note e altre voci.

La visualizzazione del dettaglio di ogni elemento avviene tramite il click sul corrispondente pulsante con la freccia.

L'inserimento di una nuova voce avviene tramite il click sui pulsanti in basso (+ Terapia, + Nota).

N.B: Le modifiche devono essere salvate prima di uscire dalla schermata.

## Guida rapida - Dettaglio terapia

| Codice Episodio           | 11     |            |        |  |
|---------------------------|--------|------------|--------|--|
| Codice Terapia            | 30     |            |        |  |
| Trattamento               |        | Profilas   | si     |  |
| Antibiotico               |        | Amoxic     | illina |  |
| Posologia (mg)            |        |            | 1      |  |
| Frequenza (ore)           |        |            | 8      |  |
| Durata prevista (giorni)  |        |            |        |  |
| Data inizio               |        | 20/05/2025 |        |  |
| Data fine                 |        |            |        |  |
| Consulenza infettivologic | a      |            | ?      |  |
| Campionamenti microbio    | logici |            | ?      |  |

Questa schermata consente di aggiungere, visualizzare, modificare o eliminare, in base ai privilegi posseduti, i dettagli di una terapia prescritta all'interno di un episodio clinico.

I campi obbligatori, se non valorizzati, mostrano la didascalia e/o lo sfondo colorati in arancione.

Gli antibiotici sono classificati secondo la metodologia AWaRe